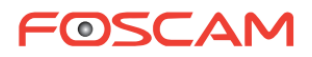

## FI9816P - FI9821P - FI9826P

IP ασύρματη κάμερα HD περιστροφής/κλίσης για εσωτερικούς χώρους

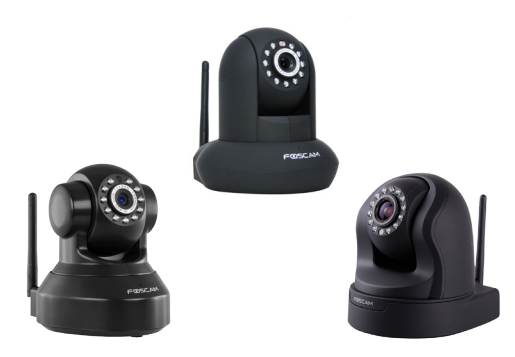

Γρήγορος οδηγός χρήσης εκδ IOYA 2014

## Σύνδεση συσκευής στο δίκτυο

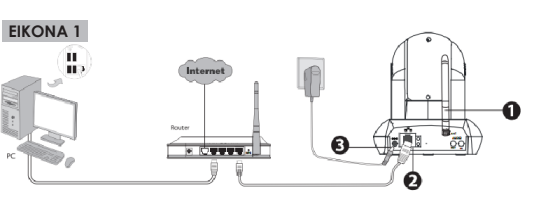

- 1.Τοποθετήστε την κεραία ώστε να στέκεται όρθια.
- 2. Συνδέστε την κάμερα στο δίκτυο (σε router ή switch) με καλώδιο δικτύου (παρέχεται).
- 3. Συνδέστε το τροφοδοτικό με την κάμερα και την πρίζα παροχής ρεύματος.

Για να συνδέσετε την κάμερα ασύρματα στο δίκτυό σας θα πρέπει να έχετε πρόσβαση στις ρυθμίσεις της απ' τον Η/Υ σας ή απ' την εφαρμογή του Smart Phone. Δείτε παρακάτω.

### Πρόσβαση από Smart Phone

 Εγκαταστήστε απ' το App Store ή Google Play την εφαρμογή Foscam Viewer. Μπορείτε να σκανάρετε το αντίστοιχο QR code νια να μεταβείτε απ' ευθείας.

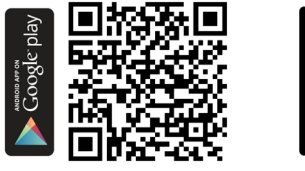

(+)

-

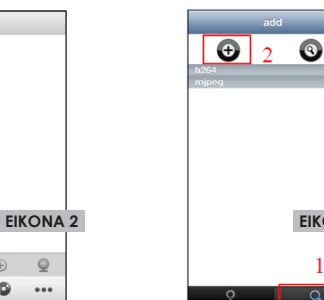

EIKONA 3

## Ποόσβαση από Η/Υ

- Πατάτε OK και έχετε πρόσβαση στην κάμερά σας.
- Επιλέξτε απ' το οριζόντιο μενού το εικονίδιο Live View και δείτε εικόνα απ' την κάμερά σac.

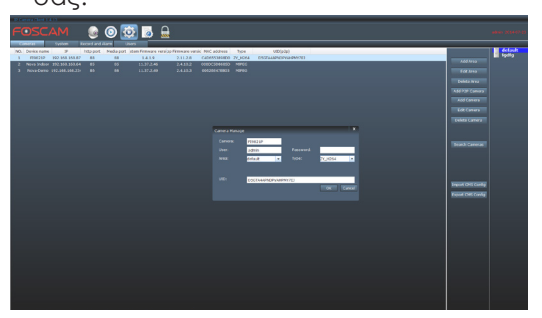

Δείτε τη ΔΗΛΩΣΗ ΣΥΜΜΟΡΦΩΣΗΣ (Declaration of Conformity) της συσκευής στην ιστοσελίδα του προϊόντος.

### Πρόσβαση από Smart Phone

#### Συσκευή Android

 Ανοίγετε την εφαρμογή και πατάτε το εικονίδιο προσθήκης κάμερας με QR code (εικόνα 2).

Εναλλακτικά μπορείτε να πατήσετε το εικονίδιο με το +, να επιλέξετε P2P UID και να συμπληρώσετε τον αριθμό UID που βρίσκεται στη βάση της κάμερας.

- Εισάνετε το Username της κάμερας (αρχικά είναι admin) και το Password της κάμερας (αρχικά δεν έχει, οπότε το αφήνετε κενό).
- Προσθέτετε στο πεδίο Device Name προαιρετικά κάποιο όνομα για την κάμερα. Πατάτε ΟΚ και η εφαρμογή σας έχει συνδεθεί πια με την κάμερα. ΠΡΟΣΟΧΗ: αν δεν γίνει σύνδεση με επιτυχία, κλείνετε και ανοίγετε ξανά την εφαρμογή.
- Κρατήστε πατημένο το όνομα της κάμερας στο μενού IPC και επιλέξτε απ' τη λίστα Settinas για να επεξεργαστείτε τις ρυθμίσεις της κάμερας.

# Eyyὑnσn - Service

Η συσκευή καλύπτεται από εγγύηση δύο (2) ετών.

Η εγγύηση δεν ισχύει σε περίπτωση που:

- έχουν παραβιαστεί οι οδηγίες χρήσης
- η συσκευή έχει χτυπηθεί ή έχουν καταστραφεί μηχανικά μέρη
- υπάρχουν ξένα αντικείμενα ή υγρά εντός της συσκευής
- η συσκευή έχει ανοιχτεί από μη-εξουσιοδοτημένο τεχνικό.
- έχει τροποποιηθεί το καλώδιο τροφοδοσίας ή έχει χρησιμοποιηθεί άλλος μετασχηματιστής.

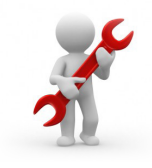

# Πρόσβαση από Smart Phone

#### Συσκευή iOS

- Ανοίγετε την εφαρμογή και πατάτε το εικονίδιο προσθήκης κάμερας (εικόνα 3). Επιλέγετε Η264.
- Επιλέξτε το βελάκι στο πεδίο UID και σκανάρετε το QR code στη βάση της κάμεpac.

Εναλλακτικά συμπληρώστε τον αριθμό UID που αναγράφεται στη βάση της κάμερας.

- Προσθέτετε στο πεδίο device name av θέλετε κάποιο όνομα για την κάμερα. Εισάγετε το Username της κάμερας (αρχικά είναι admin) και το **Password** της κάμερας (αρχικά δεν έχει, οπότε το αφήνετε κενδ).
- Πατήστε OK ώστε η εφαρμογή σας να συνδεθεί με την κάμερα.
- Σύροντας το δάκτυλό σας στην οθόνη, περιστρέφετε την κάμερα. Για περισσότερες ρυθμίσεις της κάμερας κρατήστε πατημένο το όνομά της.

## Πρόσβαση από Η/Υ

- Εφόσον έχετε συνδέσει την κάμερα με καλώδιο Ethernet στο ίδιο δίκτυο που είναι συνδεδεμένος και ο Η/Υ σας, εγκαταστήστε το πρόγραμμα Central Management Software που υπάρχει στο CD.
- Αφού τρέξετε το πρόγραμμα εισάγετε User Name kai Password (apxika sivai admin каı admin).
- Επιλέξτε απ' το οριζόντιο μενού το εικονίδιο Settings. Πατώντας στη δεξιά στήλη Search Cameras, εμφανίζονται οι κάμερες που είναι συνδεδεμένες στο τοπικό σας δίκτυο.
- Αφού επιλέξετε την κάμερα που θέλετε να συνδέσετε, πατάτε στη δεξιά στήλη Add P2P Camera.
- Εισάγετε το **Username** της κάμερας (αρχικά είναι admin), το **Password** της κάμερας (αρχικά δεν έχει, οπότε το αφήνετε κενό) και προαιρετικά ένα όνομα για την κάμερα στο πεδίο Camera,